## #视频链接生成上传

【登录或者注册】B站账号

B站网址: https://www.bilibili.com/

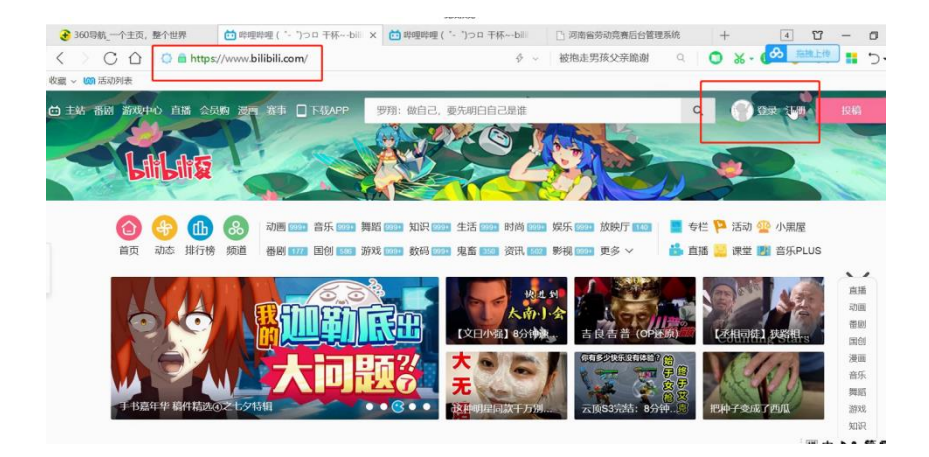

**第一步:**登录之后,点击【投稿】,进入视频上传界面,选择视频进行上传

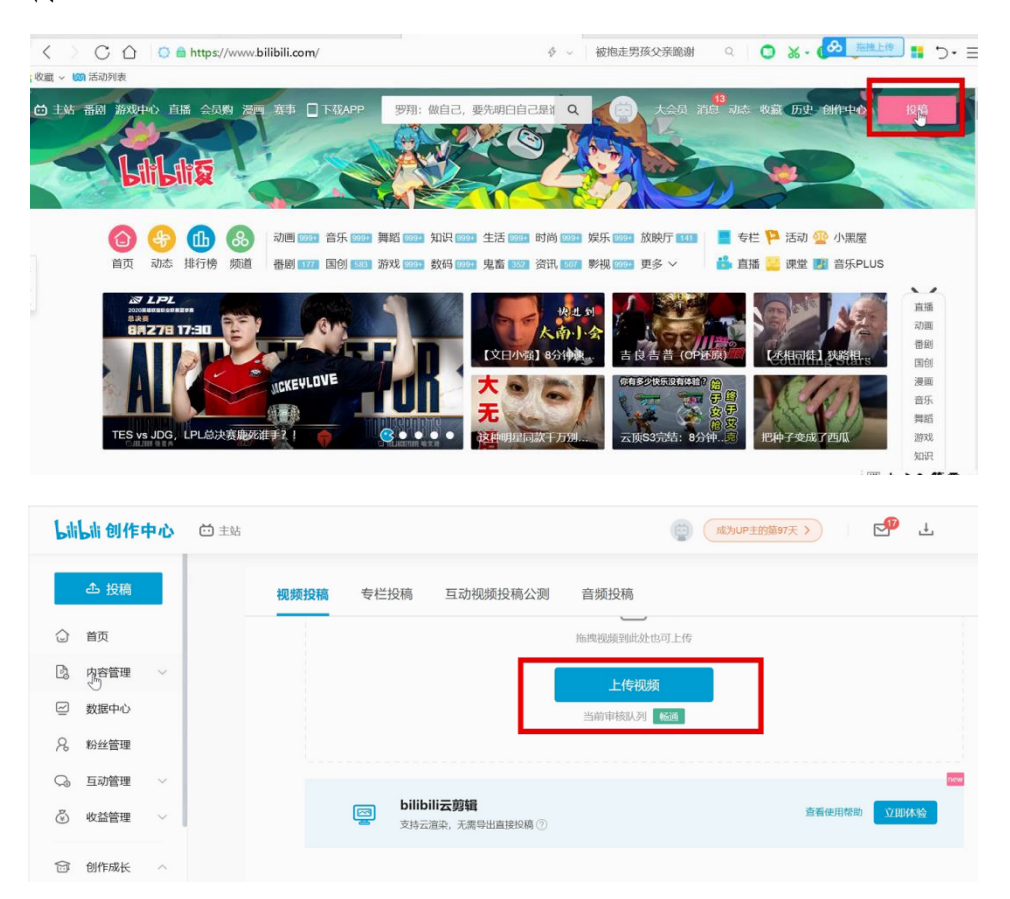

**第二步:**视频上传之后,等待审核,审核完成后,在内容管理部分找 到上传的视频

| Lili | 山创作中心          | 🔂 主站 | (m)                                            | hUP主的第97天 > | P         | Ŧ         |      |
|------|----------------|------|------------------------------------------------|-------------|-----------|-----------|------|
|      | ▲ 投稿           |      | <b>視频管理 专</b> 栏管理 互动视频管理 音频管理 相簿管理             |             | 史素稿件      |           | Q    |
| ٩    | 首页             |      | 全部稿件 21   进行中 0   已通过 21   未通过 0               | 全部分区        | 4 ~ 1     | 没稿时间排序    | ~    |
| E.   | 内容管理 へ<br>稿件管理 |      | <b>兵</b> 他 品茗智慧工地—WFF安全教育<br>20.06-23 17:57-01 |             | ◇ 编辑      | 画 数据      | :    |
|      | 申诉管理<br>字章管理   |      | 00.33 ■ 117 ■ 0 ● 0 ② 0 ★ 0 ₺ 0 ≠ 0            |             | DC MILHER | CEU SOLIA |      |
| 2    | 数据中心           |      | 月他 品茗智慧工地—二维码教育                                |             |           |           | 遇到问题 |
| R    | 粉丝管理           |      |                                                |             | ∅ 编辑      | 画 数据      |      |
| G    | 互动管理 🗸 🗸       |      | 0027 🖸 106 📄 0 🗣 0 🚳 0 🌟 1 🎰 0 🏓 1             |             |           |           |      |
| ٢    | 收益管理 🗸 🗸       |      | 其他 品茗智慧工地—实测实量                                 |             |           | ∰中力•,     | 简曰:  |

第三步:找到上传视频,打开之后,点击【分享】,选择【嵌入代码】

## 进行复制

| 活动列表                                                                                 |                                        |
|--------------------------------------------------------------------------------------|----------------------------------------|
| · ● 小窗口攝数 · ◎ · 相关推荐                                                                 |                                        |
|                                                                                      | 难道这就是建工人的最终的<br>归宿?                    |
|                                                                                      | yezi829<br>2.5万 插放 · 0 弹幕              |
|                                                                                      | 国外的工地生活是什么样<br>的。                      |
|                                                                                      | 走头无路在读书<br>6387 播放 · 13 弹篇             |
| •                                                                                    | 造价工程师                                  |
|                                                                                      | 糯糯爱喝水<br>1207 播放 1 弹幕                  |
|                                                                                      | 市中心拆除一栋大厦,一声<br>巨响,几秒就平了               |
| ★ 小学 小学 小学 小学 小学 小学 小学 小学 小学 小学 小学 小学 小学                                             | 科技博弈<br>5884 播放 · 11 弹幕                |
| 为满足工人上网需求,创新维出"WFI+教育知识"教育模式,自定义题库,深化工人安全防患意识,化被动学<br>3.1%主动地型,企业需要有工业生活及,整洁者理由的教育管理 | 主梁和次梁怎么分? 主梁和<br>次梁的视频, 主梁和次梁          |
| つクエッナーフ、主WWGEmエノスエクIDA、 BUE HERMEN 2014 時代にあ。<br>工程 建筑 工地 安全教育 施工 造价 BIM 品茗 智慧工地 十   | 老三的梦想<br>2749 播放・9 弹幕 囲 中 <b>ð ・</b> 9 |
|                                                                                      |                                        |

|                |                     |           |                | 5 <b>5</b> 7 |        |      |
|----------------|---------------------|-----------|----------------|--------------|--------|------|
| 1人正在看,         | 0条弹幕                | <u>()</u> | <b>A</b> 发付    | 单幕见证当下       | 弹幕礼仪 > | 发送   |
| 蘭 点赞           | <b>⑦</b> 投币         | ★ 收藏      | ▶ 分享           |              |        | 稿件投诉 |
| 为满足工人<br>习为主动学 | <ul> <li></li></ul> |           | <b>吃</b><br>贴吧 | 微信扫一扫分       |        | )学   |
| 建筑             | <b>将视频贴到博</b> 容     | 或论坛       |                |              |        | t +  |

第四步:将复制的代码粘贴到项目视频后方文本框即可

| 项目视频 * |      |  |
|--------|------|--|
|        | 确认提交 |  |
|        |      |  |

**第五步:**资料填写完毕后,点击提交按钮,会出现审核弹窗,需等待工作人员核实资料无误后,确认审核。审核时间在2个工作日内。